## WorkFlow Anmeldung "mywellness App" von TechnoGym

Sehr geehrtes Mitglied des AlpGym FitnessCenters RupertusTherme,

im Rahmen der Hygienevorschriften der Corona Pandemie sind Kapazitätsbeschränkungen und die Erfassung von Kontaktdaten für die Nutzung des AlpGym Fitnesscenters behördlich vorgeschrieben. Wir verwenden dafür die "**mywellness App**" von TechnoGym.

Um Ihnen eine sichere Trainingszeit oder Kursteilnahme zu ermöglichen, ist es zwingend notwendig, dass Sie über die "mywellness App" von TechnoGym eine Reservierung Ihrer Trainingszeit oder Kursteilnahme vornehmen. Ohne Reservierung ist die Nutzung von Angeboten und Leistungen des AlpGym Fitnesscenters RupertusTherme <u>derzeit nicht möglich</u>.

Laden und Installieren Sie dazu die **"mywellness App**" von TechnoGym auf Ihr Smartphone.

Im Apple AppStore für IOS Betriebssystem oder im Google PlayStore für Android Betriebssystem

Nach dem Herunterladen und Installieren auf Ihr Smartphone öffnen Sie die "mywellness App"

## Schritt 1: Die Anmeldemaske öffnet sich. Gehen Sie hier auf weiter mit E-Mail.

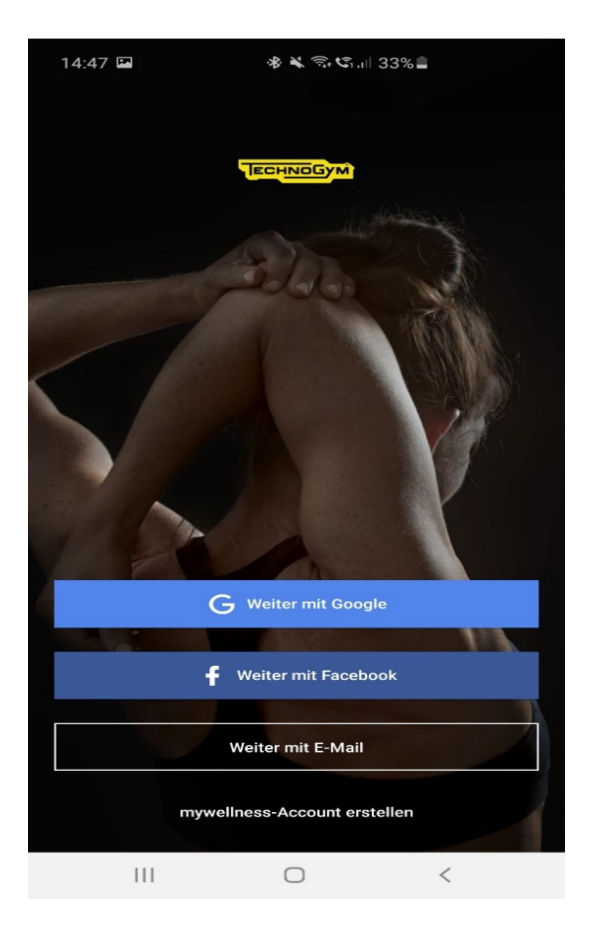

Schritt 2: Geben Sie Ihre persönlichen Daten ein. und gehen Sie mit dem Pfeil weiter auf die nächste Maske

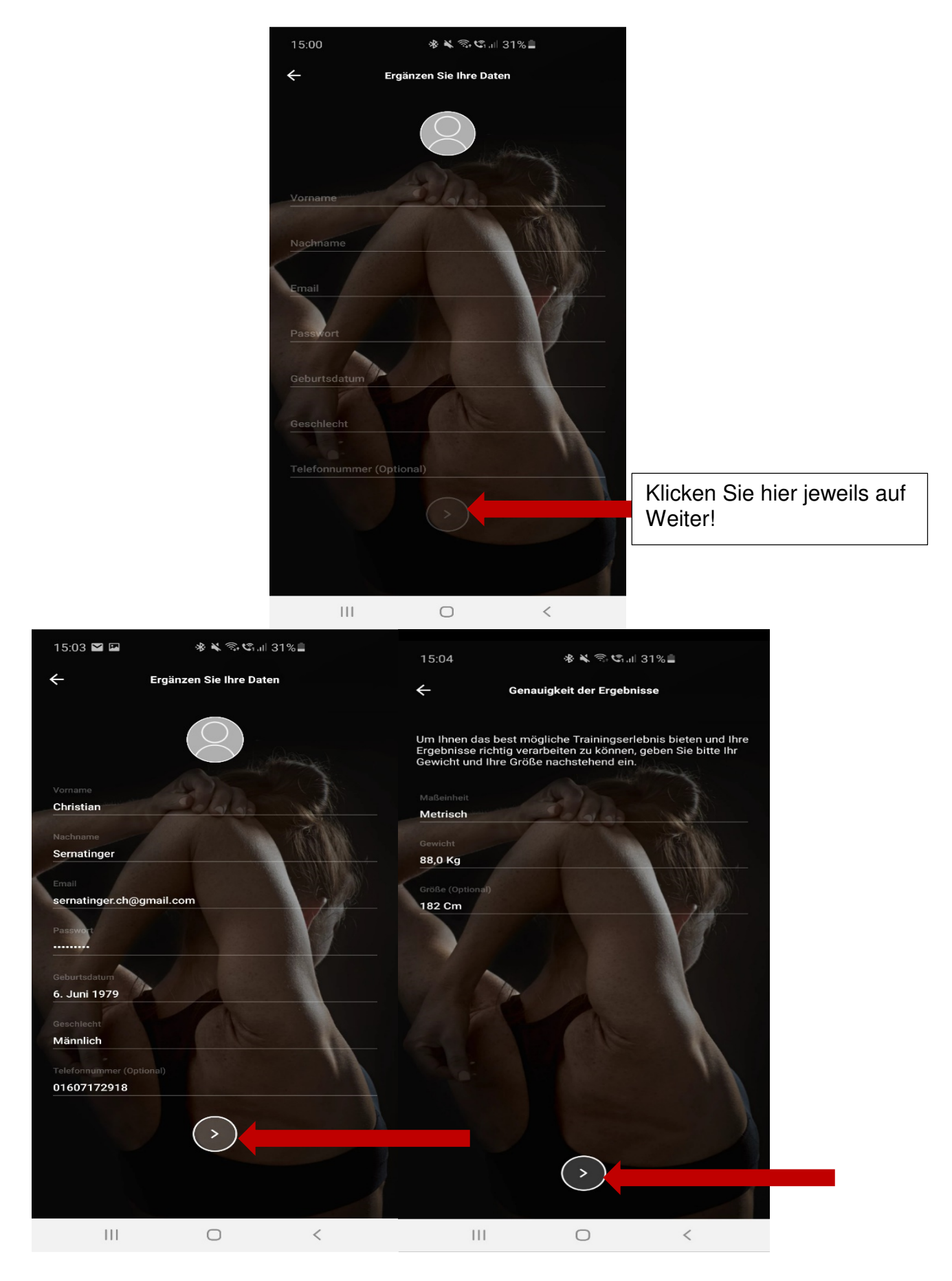

<u>Schritt 3:</u> Stimmen sie den Datenschutzeinstellungen zu und klicken Sie auf myWellness Account erstellen.

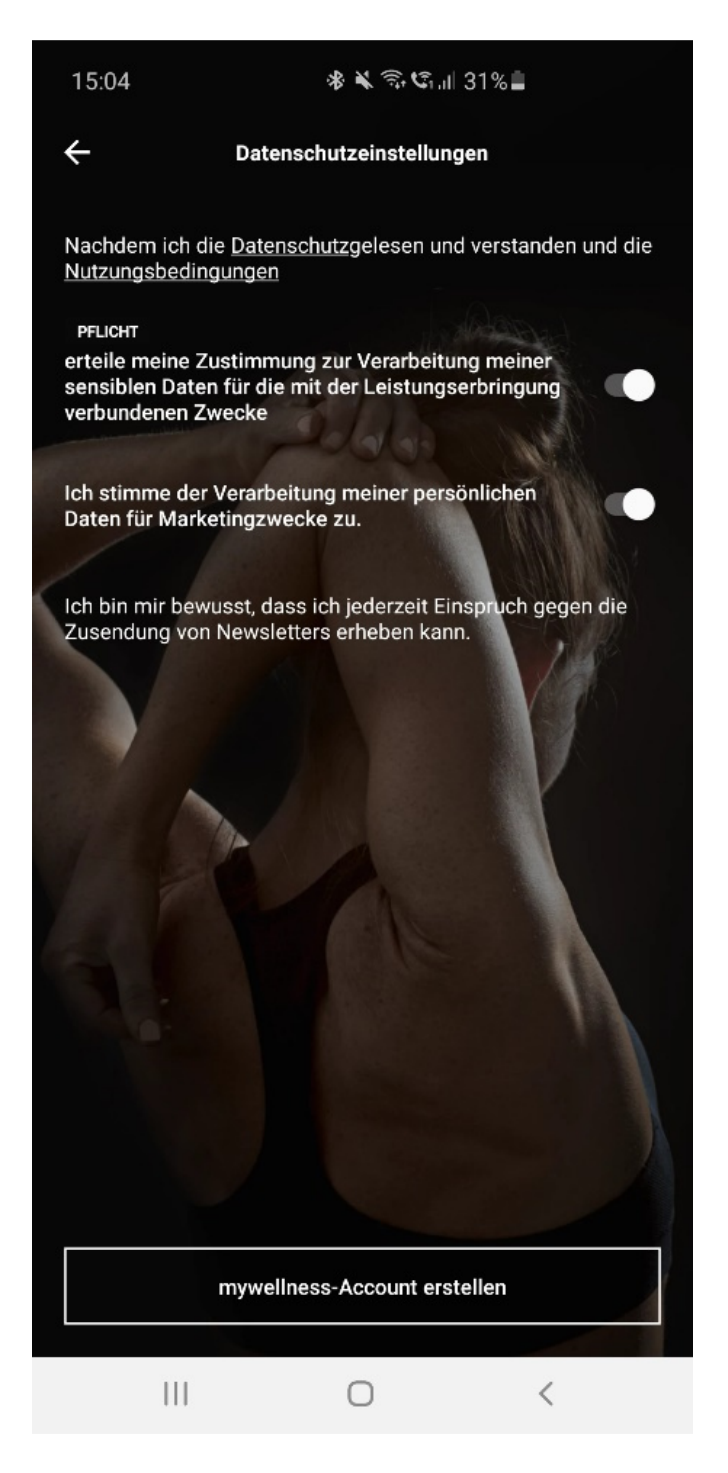

<u>Schritt 4:</u> Es kommt folgende Maske. Hier bitte "Standort ermöglichen" erlauben. Wählen Sie "Beim Verwenden der App erlauben".

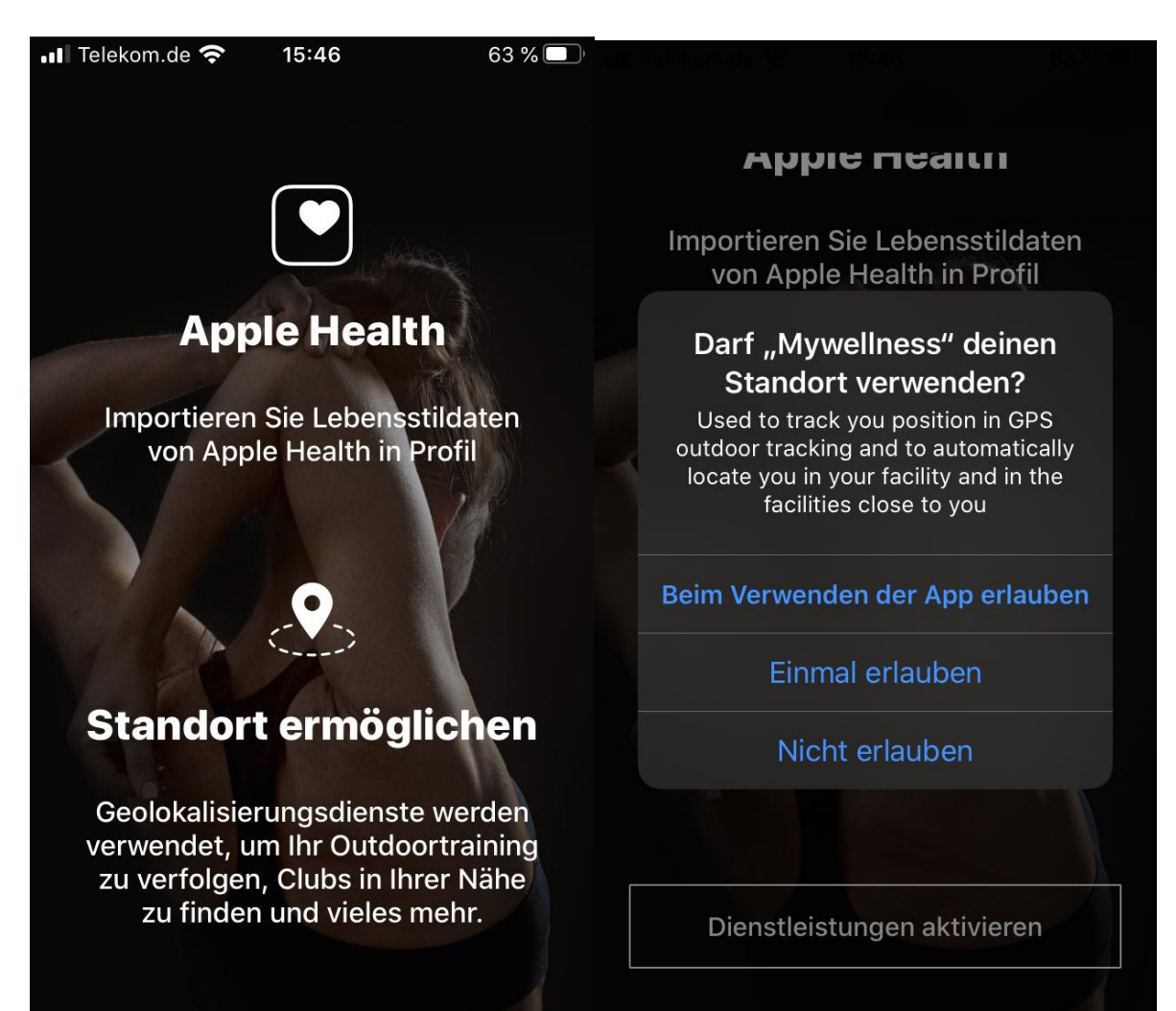

Schritt 5: Es erscheint folgende Startseite.

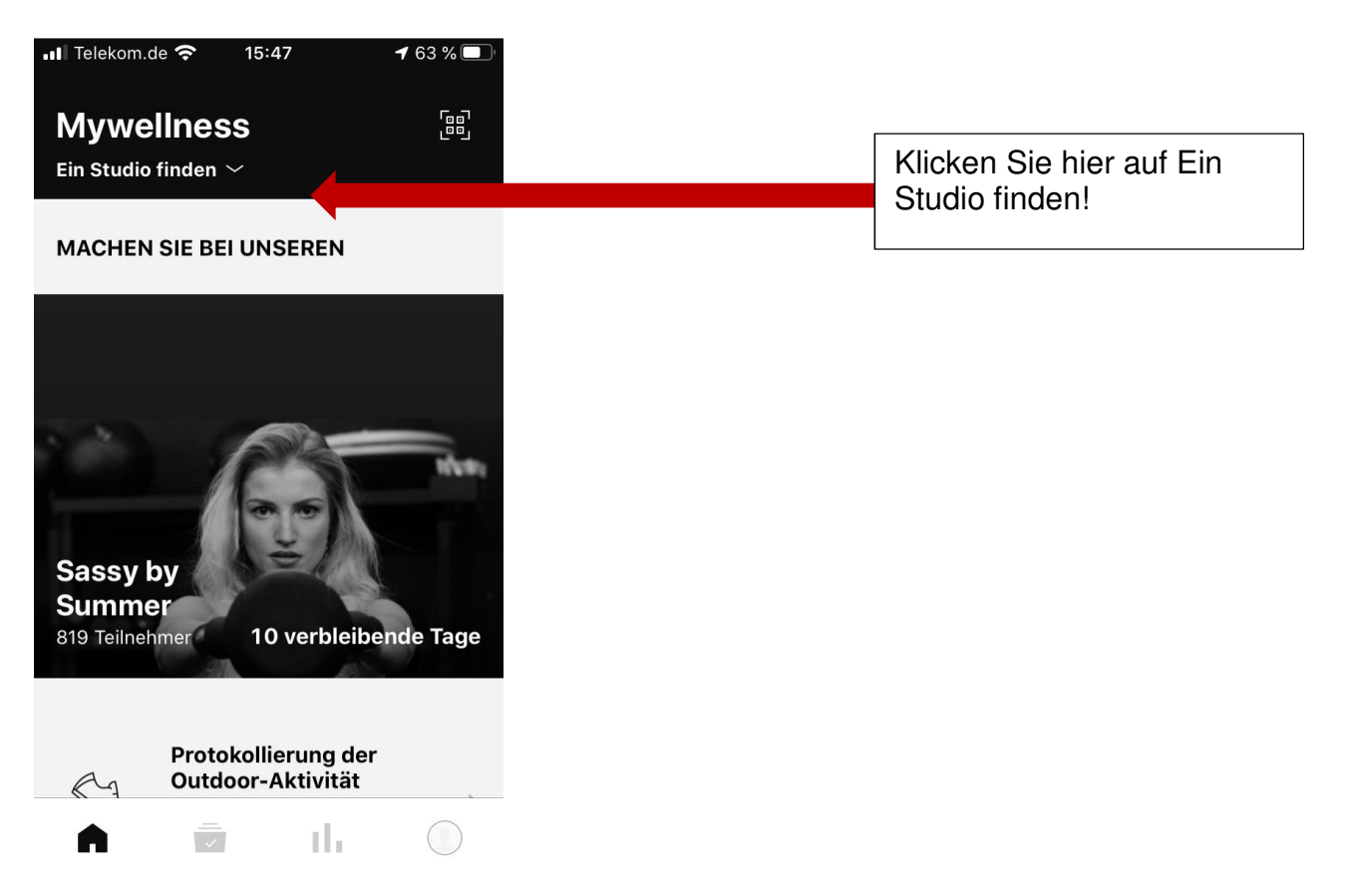

<u>Schritt 6:</u> Wählen Sie das AlpGym FitnessCenter im Spa & Familien Resort RupertusTherme aus.

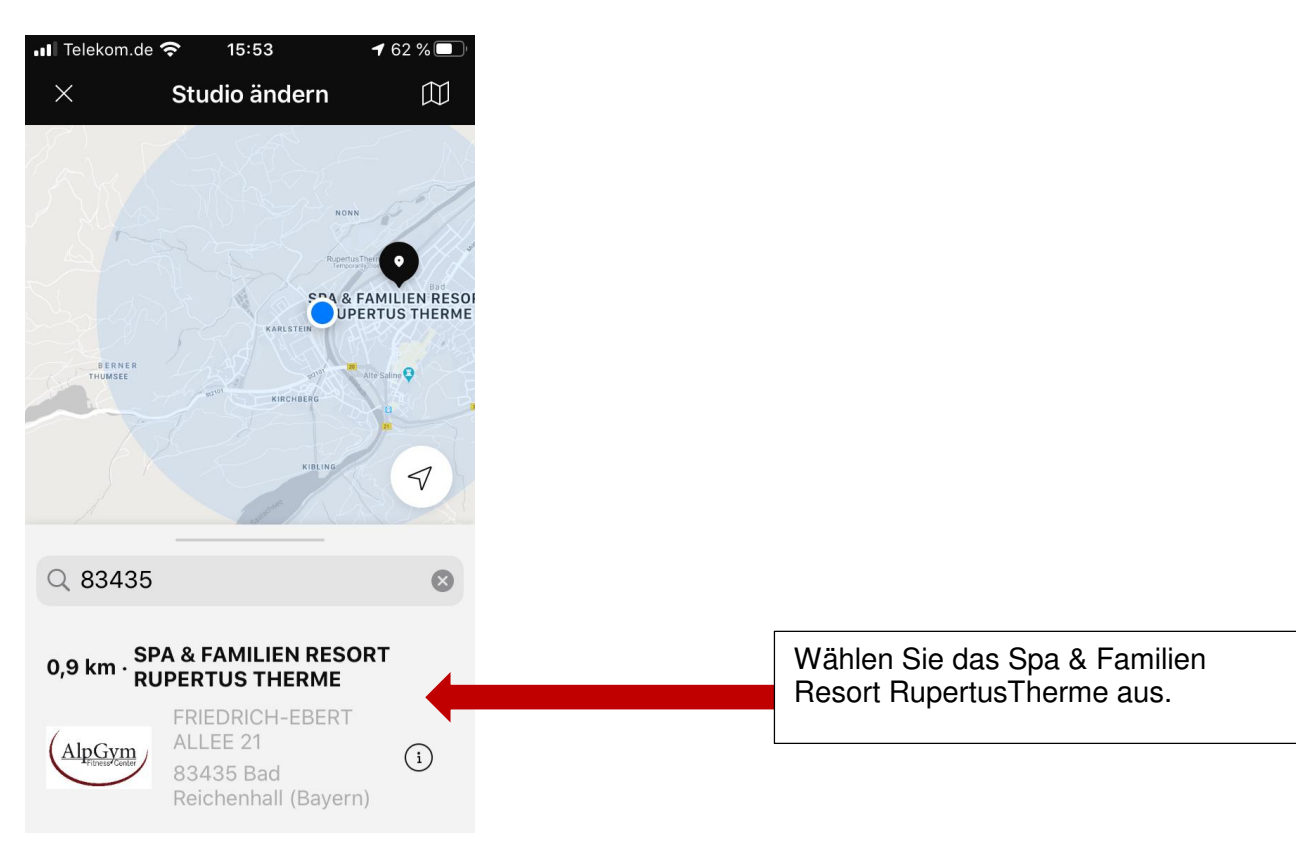

Schritt 7: Nach Auswahl des AlpGym FitnessCenters kommt folgende Maske.

| ••I Te                           | lekom.de 奈                                                                     | 15:53                                                                  | <b>1</b> 61 % 🔲                   |
|----------------------------------|--------------------------------------------------------------------------------|------------------------------------------------------------------------|-----------------------------------|
| $\times$                         | SPA & FA                                                                       | MILIEN RESC                                                            | ORT RUP                           |
|                                  |                                                                                |                                                                        |                                   |
| Dat                              | enschutzeins                                                                   | stellungen des I                                                       | Fitnessst                         |
| Hie<br>Zus<br>mei<br>Dat<br>Leis | rmit erteile ig<br>stimmung zu<br>ner gesundh<br>en für die mi<br>stungserbrin | ch meine<br>r Verarbeitung<br>leitsbezogener<br>t der<br>gung<br>wooko |                                   |
| ver<br>ERF                       | ORDERLICH                                                                      | vecke                                                                  |                                   |
|                                  |                                                                                |                                                                        |                                   |
| Dat                              | enschutzer                                                                     | klärung                                                                | >                                 |
| Nu                               | tzungsbedir                                                                    | ngungen                                                                | >                                 |
| Dur<br>das<br>die<br>vers        | ch Klicken au<br>s Sie die Date<br>Nutzungsbed<br>standen haber                | f "WEITER", erklå<br>nschutzbestimn<br>ingungen gelese<br>n            | ären Sie,<br>nungen und<br>en und |
|                                  |                                                                                | WEITER                                                                 |                                   |

Schritt 8: Zeitgleich erhalten Sie eine E-Mail an Ihre hinterlegte E-Mail-Adresse von myWellness Cloud. Öffnen Sie die E-Mail und klicken Sie hier auf "Account bestätigen".

| 08:16 📹                                                       | ** \$ 5.0.1                                                                                                    | 90%                                          |                 |  |                          |
|---------------------------------------------------------------|----------------------------------------------------------------------------------------------------|----------------------------------------------|-----------------|--|--------------------------|
| $\leftarrow$                                                  | *                                                                                                    |                                              | ⊠ :             |  |                          |
|                                                               | ) mywel                                                                                                    | lness                                        |                 |  |                          |
| Hallo sernatinger.c                                           | h,                                                                                                    |                                              |                 |  |                          |
| zum Bestätigen Ih<br>einfach auf die unt                      | res mywellness accou<br>en stehende Schaltflä                                                                                     | unts klicke<br>áche:                         | en Sie          |  |                          |
| 1                                                             | Account bestätigen                                                                                                    | 4                                            |                 |  | Hier Account bestätigen! |
| Falls die Schaltfläc<br>nachstehenden Lir<br>ein:             | he nicht funktioniert,<br>Ik und fügen Sie ihn i                                                                                  | kopieren S<br>n den Brov                     | Sie den<br>vser |  |                          |
| https://services.m<br>ConfirmEndUserAd<br>36eebffa57b4?dor    | ywellness.com/Publi<br>ccount/46b758c2-268<br>nain=com.mywellnes                                                                  | c/Activate<br>3c-4c09-b5<br>s                | e/<br>562-      |  |                          |
| Falls Sie nicht best<br>am <b>12.06.2020</b> .                | ätigen, verfällt Ihr my                                                                                                    | wellness a                                   | account         |  |                          |
| Danke.<br>Das mywellness cl                                   | oud Team                                                                                                    |                                              |                 |  |                          |
| Sie erhalten diese<br>Haben Sie sich nic<br>Technogym S.p.A V | E-Mail, weil Sie sich für n<br>angemeldet haben.<br>ht für mywellness cloud a<br>kontaktieren Sie uns.<br>a Calcinaro, 2861 47521 | nywellness o<br>Ingerneldet?<br>Cesena Italy |                 |  |                          |
| 111                                                           | 0                                                                                                    | <                                            |                 |  |                          |

<u>Schritt 9:</u> In der App wird Ihnen die Startseite des AlpGym FitnessCenters angezeigt.

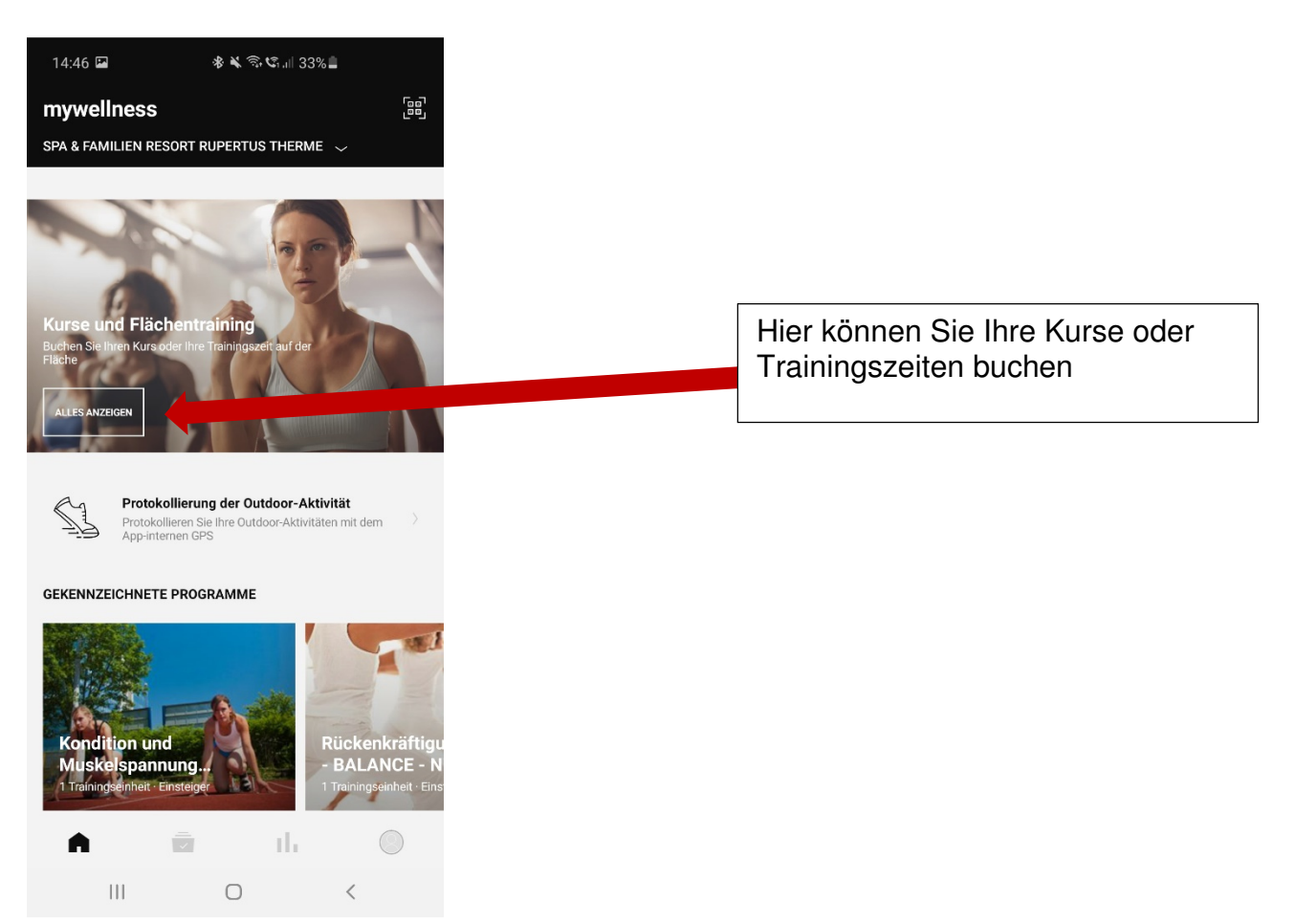

<u>Schritt 10:</u> Wählen Sie Ihren Kurs oder Ihren Zeitslot für das Flächentraining aus.

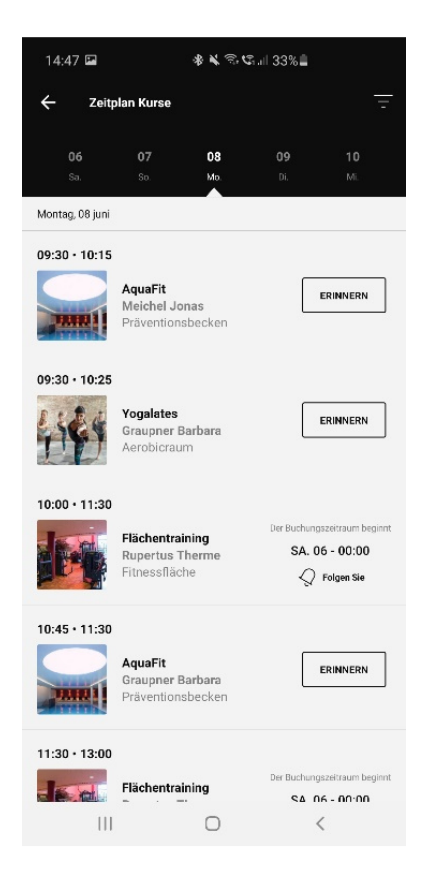

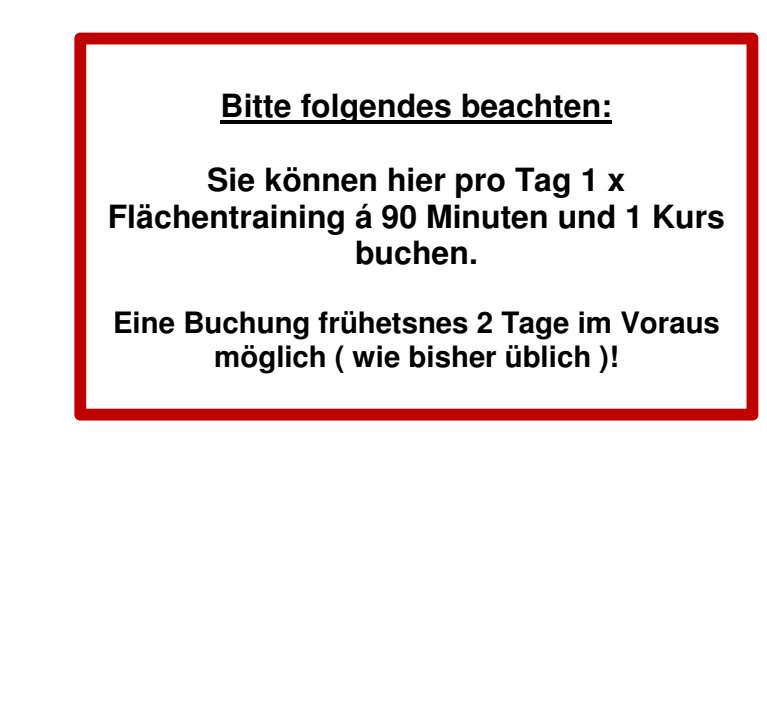

Schritt 11: Tragen Sie sich für den gewünschten Kurs oder das Flächentraining ein.

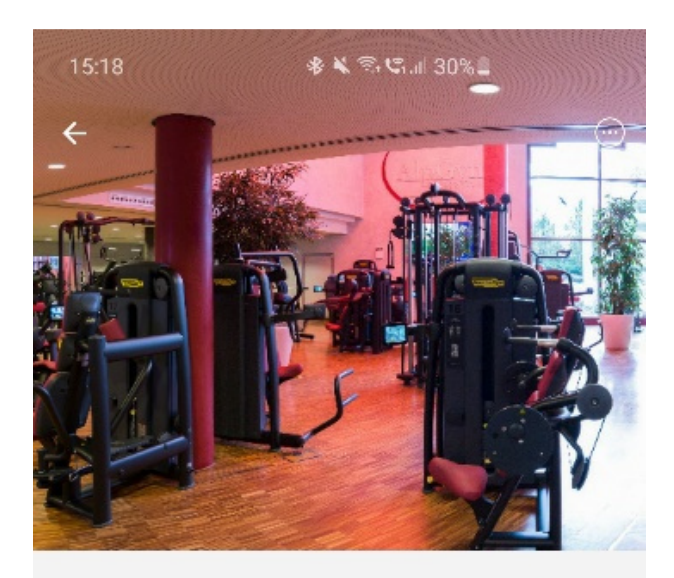

Flächentraining mit Rupertus Therme

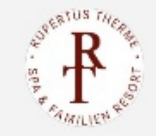

MONTAG, 08. JUNI 10:00 • 11:30 Fitnessfläche

BESCHREIBUNG

individuelles Kraft- und Cardiotraining auf der Trainingsfläche

| <b>45 Plätze verfügbar ∨</b><br>Öffnet am Sa. 06 · 00:00 |   | Folgen Sie |
|----------------------------------------------------------|---|------------|
| III                                                      | 0 | <          |

Hier klicken und sich verbindlich für den Kurs oder den Zeitslot für das Flächentraining eintragen.